## HITAB5 läuft auch problemlos unter Windows XP.

Da HITAB5 natürlich in einem **DOS-Fenster** läuft, kommt es vor, daß die Darstellung nicht sehr befriedigend ist. Das ist aber kein Problem, Windows XP bietet die Möglichkeit, auch in einem DOS-Fenster die **Schriftgröße** zu verändern.

Falls HITAB5 im Vollbildmodus startet, drücken Sie die

Tastenkombination Alt + Eingabetaste ¿

(Alt-Taste gedrückt halten, kurz Eingabetaste drücken, Alt-Taste loslassen).

Sie können Alt+Eingabetaste verwenden, um jederzeit zwischen Vollbild- und Fenstermodus hin- und herzuschalten.

Klicken Sie nun mit der **rechten Maustaste** auf das Icon links oben im Fenster: Darauf klappt folgendes **Kontextmenü** auf: Wählen Sie den Menüpunkt '**Eigenschaften**'.

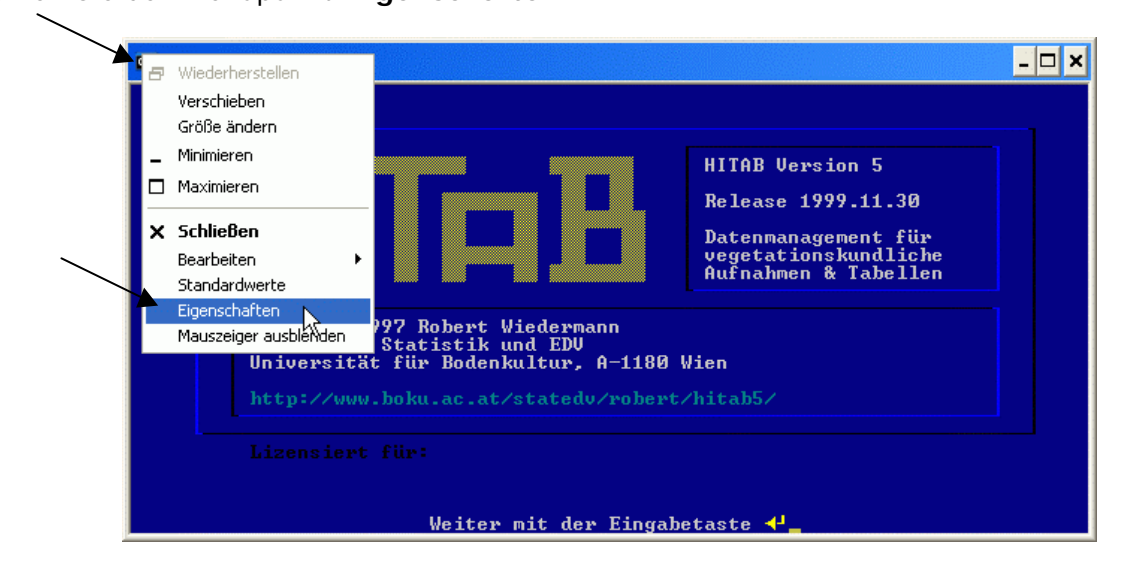

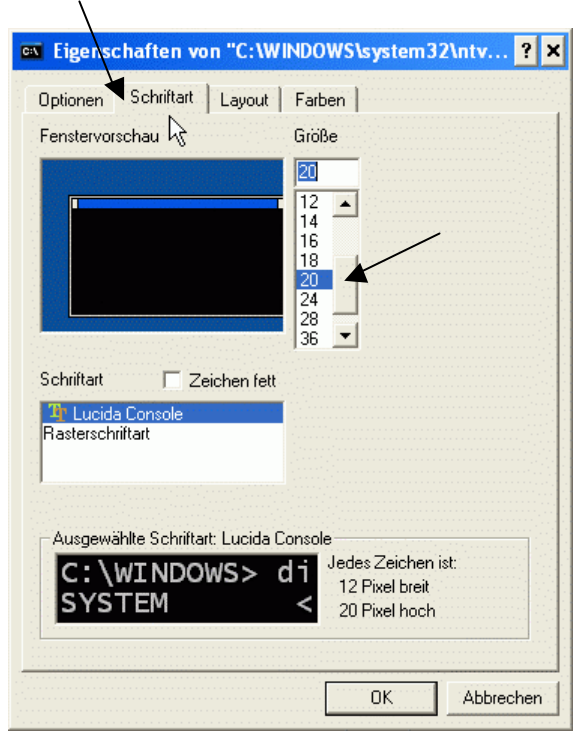

Im 'Eigenschaften'-Dialog klicken Sie auf den Reiter 'Schriftart'.

Wählen Sie eine größere Schriftart, z.B. Lucida Console 20.

Bestätigen Sie mit 'OK'.

http://www.boku.ac.at/statedv/robert/hitab5/HITAB5\_unter\_Windows\_XP.pdf